### Workshop setup at CCR

Jeanette Sperhac

14 June 2021

# Workshop checklist

Before the workshop begins, please ensure that you have followed emailed instructions from CCR to do the following:

- installed the UB VPN software on your own computer
- signed into the UB VPN software
- Iogged on to CCR and changed your CCR password
- verified your access to OnDemand at CCR

# **Quick Setup at CCR**

This quick setup will prepare your account, settings, and directories for the workshop.

We will walk through these steps together during the workshop introduction session. Please carry them out in your own account!

Any problems, issues, or questions, please Slack or raise your hand.

# Sign on

- 1. Connect to UB VPN (use your VPN password)
- 2. Sign in to OnDemand (use your CCR password): https://ondemand.ccr.buffalo.edu.
- 3. In the OnDemand window, click Clusters -> Faculty Cluster Shell Access to open a shell, as shown:

| Dashboard - CCR OnDema <  File Editor - CCR OnDema < +                                                |            |     |  |  |  |  |  |  |  |  |
|----------------------------------------------------------------------------------------------------|------------|-----|--|--|--|--|--|--|--|--|
| $\leftarrow \rightarrow C \ \textcircled{a}$ $\bigcirc \ \ \ \ \ \ \ \ \ \ \ \ \ \ \ \ \ \ $          | 5 🔒        | ≥ ≡ |  |  |  |  |  |  |  |  |
| CCR OnDemand Apps - Clusters - Files - Interactive Apps - Jobs - =                                    | <b>.</b> ( |     |  |  |  |  |  |  |  |  |
| >_Academic Cluster Shell Access                                                                       |            |     |  |  |  |  |  |  |  |  |
| NEW USERS: Run thi >_Faculty Cluster Shell Access 🖢 y jobs: /util/ccr/bin/ssh_no_password.sh          |            |     |  |  |  |  |  |  |  |  |
| MACHINE STATUS:<br>command in termina                                                                 |            |     |  |  |  |  |  |  |  |  |
| NEXT DOWNTIME: Tuesday, June 29, 2021 More details                                                    |            |     |  |  |  |  |  |  |  |  |
| VIRTUAL WORKSHOPS: Check out our library of virtual workshops More info here                          |            |     |  |  |  |  |  |  |  |  |
| CCR                                                                                                   |            |     |  |  |  |  |  |  |  |  |
| IMPORTANT ACCOUNT POLICY CHANGE Coming 7/27/21: Two factor authentication will be required on all CCR |            |     |  |  |  |  |  |  |  |  |
| accounts. SSH logins will no longer accept passwords; SSH keys must be used. More details             |            |     |  |  |  |  |  |  |  |  |
|                                                                                                    |            |     |  |  |  |  |  |  |  |  |
| University at Buffalo                                                                                 |            |     |  |  |  |  |  |  |  |  |
| Center for Computational Research                                                                     |            |     |  |  |  |  |  |  |  |  |
|                                                                                                    |            |     |  |  |  |  |  |  |  |  |
| OnDemand provides an integrated, single access point for all of your HPC resources.                   |            |     |  |  |  |  |  |  |  |  |
| https://ondemand.ccr.buffalo.edu/pun/sys/shell/ssh/vortex.cbls.ccr.buffalo.edu                        |            |     |  |  |  |  |  |  |  |  |

## **First time OnDemand access**

You'll see a terminal as shown below. Use it to run this command:

/util/ccr/bin/ssh\_no\_password.sh

This ensures you can ssh between any nodes in the cluster. Keep your terminal open!

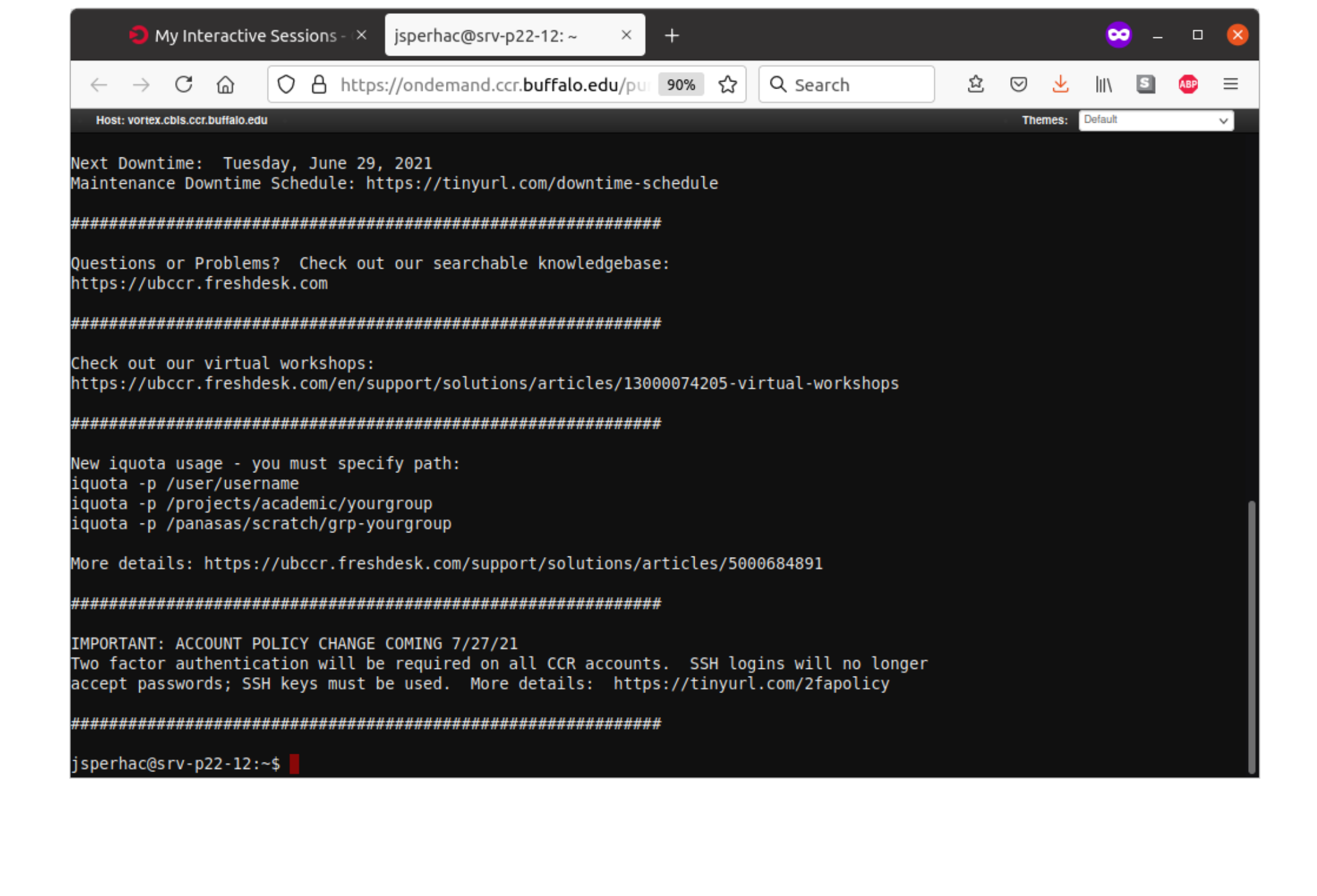

# Link to project space

Next, in your terminal, create a link from your home directory to the project space by typing the following:

ln -s /projects/academic/cyberwksp21 ~/workshop

Check this by typing:

ls -l workshop

You should see something like this-a successful link to our project space:

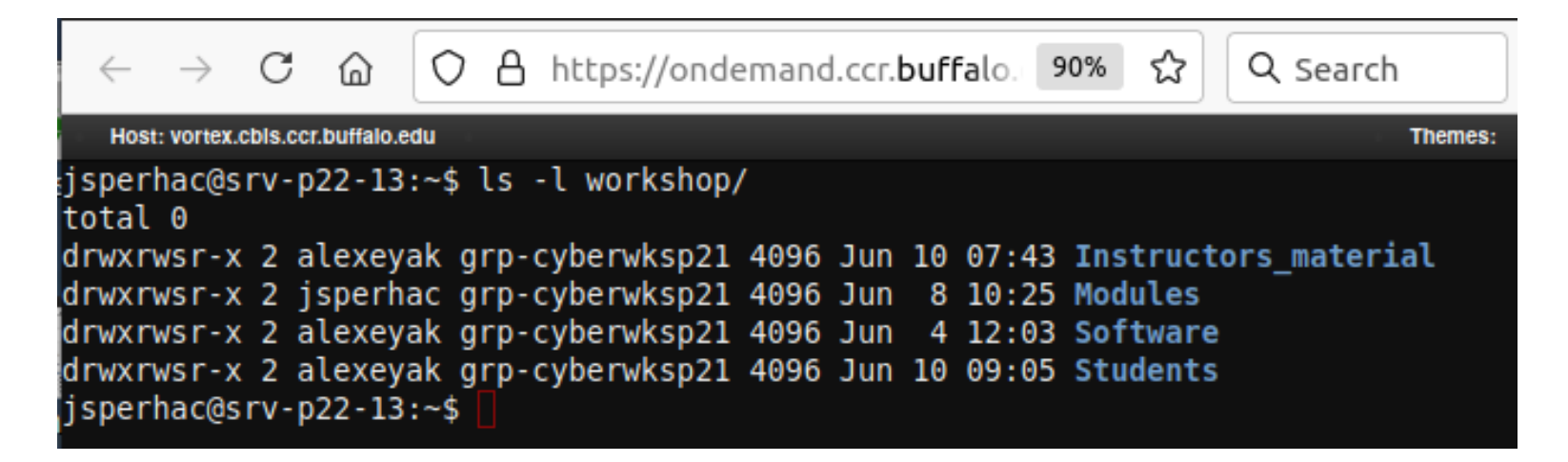

# Create your project and scratch subdirectories

We now verify/create directories for your use during the workshop. These directories will have your own CCR username.

Verify your Student directory by typing:

ls /projects/academic/cyberwksp21/Students/ | grep \$USER

...you will see your own username returned from this command.

Create your scratch directory by typing:

mkdir -p /panasas/scratch/grp-cyberwksp21/\$USER

### .bashrc edits

We now make two simple additions to your .bashrc file. You can use nano or vim editors for this task. We will demonstrate with nano.

From your home directory, type:

nano .bashrc

Use the arrow keys to move the cursor in nano. Add the following two lines to your .bashrc file:

module use /projects/academic/cyberwksp21/Modules
export SLURM\_CONF=/util/ccr/slurm/slurm-faculty.conf

Click ctrl-S to save, then ctrl-X to exit the nano editor. Then:

source .bashrc

### **Verify** .bashrc

module avail

#### The first output returned should look like:

| (base) jsperhac@srv-p22-13:~\$ module avail |     |                     |                               |                                         |                |                              |          |      |  |  |  |
|---------------------------------------------|-----|---------------------|-------------------------------|-----------------------------------------|----------------|------------------------------|----------|------|--|--|--|
| columbus<br>cp2k                            | (L) | dftbplus<br>dynemol | /projects/a<br>eqe<br>ergoscf | academic/cybe<br>ergoscf-mpi<br>jupyter | erwksp2<br>(L) | 1/Modules<br>lammps<br>nexmd | nx<br>qe | qxmd |  |  |  |

# Congratulations

You're ready for the workshop!